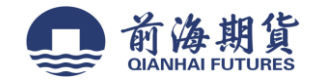

# 手机银行签约:

1、下载"招商银行"手机 APP

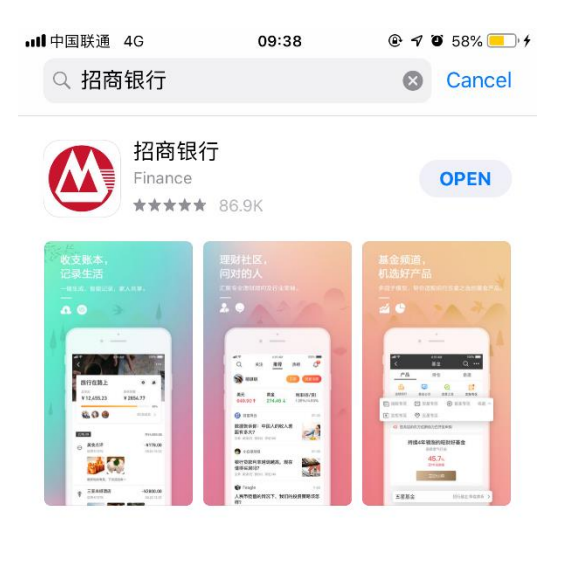

DEVELOPER 招商银行

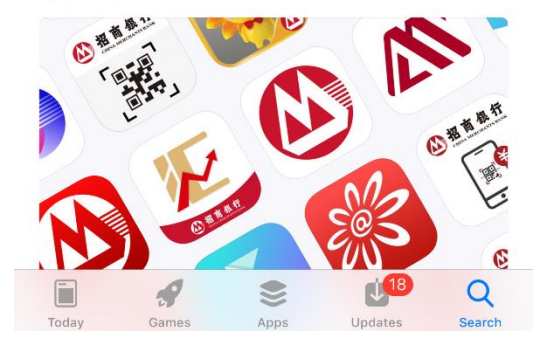

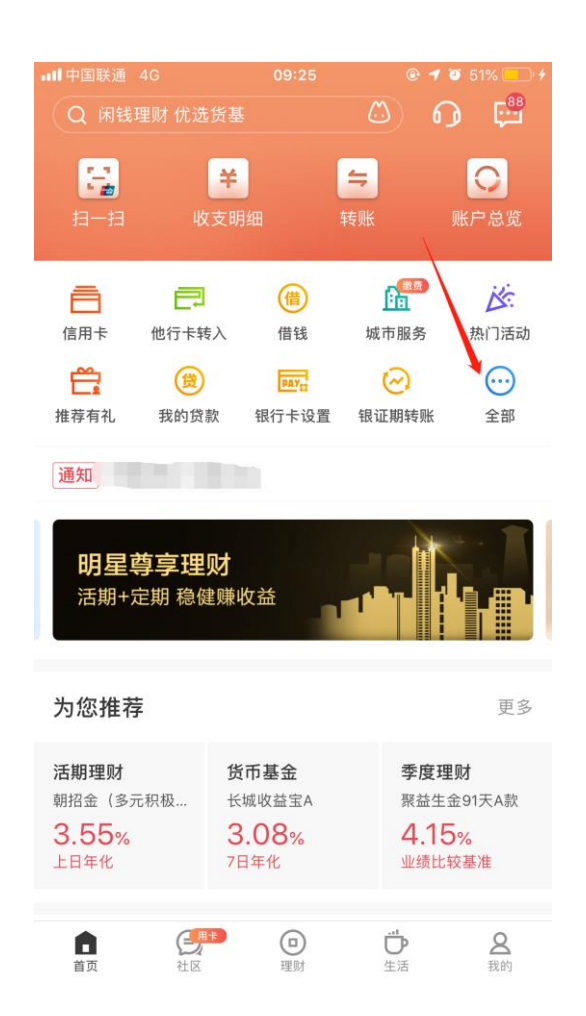

### 2、打开软件并登录,点击"全部" 3、选择"理财"栏,点击"银证期转账"

| <b>₊₊∎</b> 中国联通 4G | 09:               | 26 (                                   | € <b>1</b> Ø 51% <u>−</u> , + |
|--------------------|-------------------|----------------------------------------|-------------------------------|
| <b>&lt;</b> (Q     | 闲钱理财 优选货          | 基                                      | 🛱 🖸                           |
|                    |                   |                                        |                               |
| 小程序                |                   |                                        |                               |
| P                  |                   |                                        | P                             |
| ➡<br>沃尔玛购物卡        | 深圳公积金             | 山姆会籍                                   | 更多小程序                         |
|                    |                   |                                        |                               |
| 查询                 |                   |                                        |                               |
|                    | ×                 | æ                                      | æ                             |
| 账户总览               | し <u></u><br>收支明细 | <b>三</b><br>我的账本                       | 交易查询                          |
|                    |                   |                                        |                               |
| 理财                 |                   |                                        |                               |
| <u>ч</u>           | 141               | 51                                     | <i>M</i> -                    |
| - <u>〇</u> -       | <b>游</b><br>藤粗知切  | 11111111111111111111111111111111111111 |                               |
| ¥D¥D 100.          | 序构日双              | 理则/ 吅                                  | 举亚                            |
| $\bigotimes$       | <b>(</b> 77       | <del></del>                            |                               |
| 私享专区               | 存款                | 保险                                     | 黄金                            |
| <b>」</b>           | ିଡ                | 私                                      | $\mathfrak{S}$                |
| 国债                 | 银证期转账             | 私募                                     | 财富体检                          |
|                    |                   | \$                                     | C <del>;</del>                |
| 风险评估               | 持仓收益              | 双币存款                                   | 招银汇金                          |

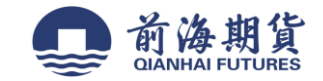

#### 4、点击"银期转账"

| ・Ⅲ中国联通 4G<br><b>く</b> | <sup>09:26</sup><br>银证期转账 | @ <b>1</b> 0 51% — 4<br>88<br>• • • |
|-----------------------|---------------------------|-------------------------------------|
| 银证服务                  |                           | >                                   |
| 银证转账                  |                           | >                                   |
| 银期转账                  |                           | >                                   |
| 银商转账                  |                           | >                                   |
| 支付中介                  |                           | >                                   |

### 5、点击"建立协议"

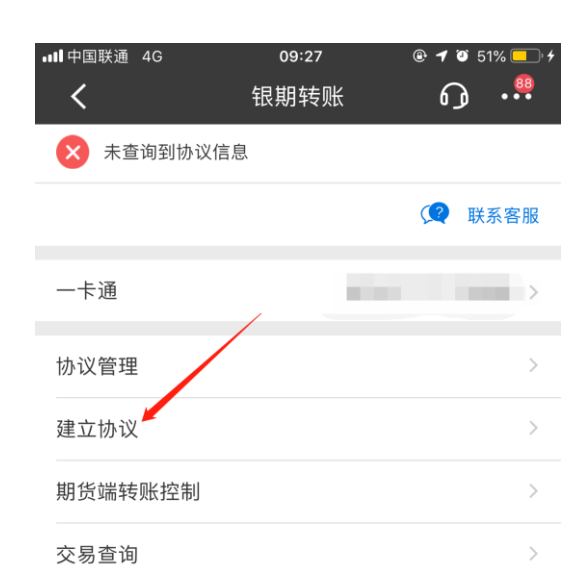

#### 说明:

1、银期转账提供一卡通活期与您在特约期货经纪公司处开立的保证金 账户之间的资金互转功能。

2、银期转账仅向已开通银期转账功能的客户开放。如果您需要开通银 期转账功能,请通过我行或期货经纪公司渠道办理。

3、当您在原申请表中预留的一卡通客户号和期货经纪公司保证金账号 等资料发生变化时,请立即到原期货经纪公司申请办理变更手续,以确 保银期转账功能的正常使用。

4、银期转账的服务时间为特约期货经纪公司工作时间(一般为每周一 至周五的上午9点至下午3点半之间)。

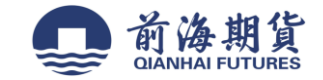

#### 6、选择"前海期货有限公司",点击"开通协议"

| ••••• 中国联通 4G 0                     | 9:27 @ <b>1</b> 0 51% 🔲 4 |
|-------------------------------------|---------------------------|
| 【 建立                                | 1.1か议 🧿 📲                 |
| 一卡通                                 | 6214*****5906 >           |
| <b>中电投先融期货股份有限</b><br>期货公司编号:660124 | 公司 开通协议 >                 |
| 第一创业期货有限责任公司<br>期货公司编号:660125       | 司 开通协议 >                  |
| <b>深圳瑞龙期货有限公司</b><br>期货公司编号:660126  | 开通协议 >                    |
| 前海期货有限公司<br>期货公司编号:660127           | 开通协议 >                    |
| <b>华金期货有限公司</b><br>期货公司编号:660128    | 开通协议 >                    |
| 当前第                                 | ≦ 23/24 页                 |
| 上一页 首页                              | 末页 下一页                    |
| 说明:<br>1、 建立协议页面提供银期转账协计            | 义的开通功能。                   |

### 7、输入并核对信息无误后,点击确定完成开通

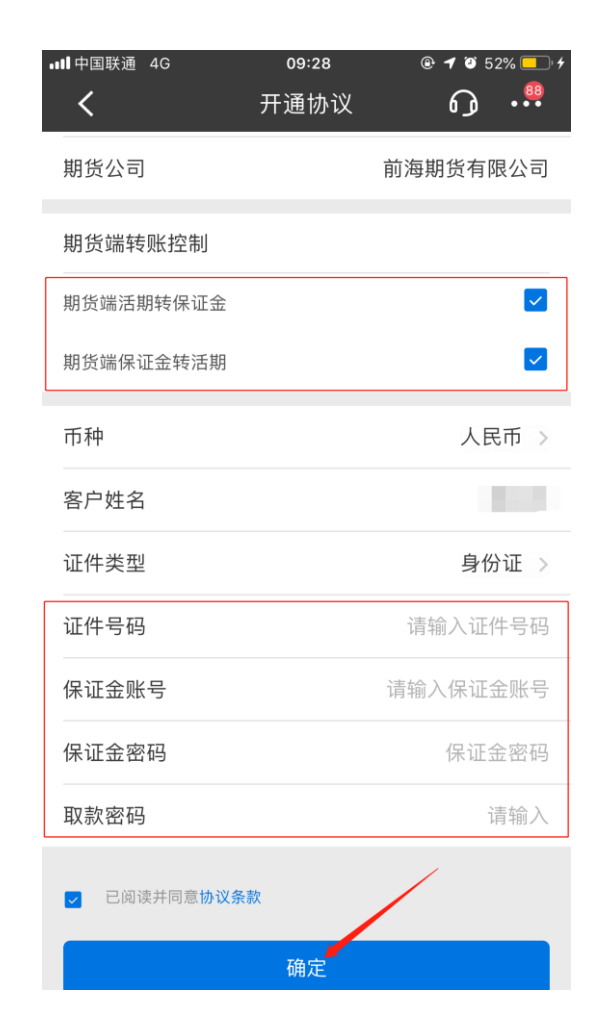

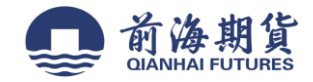

# 网上银行签约(大众版):

1、点击"自助转账-银期转账"。

| ALL IN ONE | - 个人     | 眼行大众   | 版             |        |        |          |         |              |
|------------|----------|--------|---------------|--------|--------|----------|---------|--------------|
| 账户管理       | 自助转账     | 自動敏感   | 网上支付          | 投资管理   | 外汇管理   | 贷款管理     | 财务分析    | 客户服务         |
|            | 自助转账首页   |        |               |        |        |          |         |              |
| 客服热线:95    | 卡内互转     | 期转账    |               |        |        |          |         |              |
| 10000      | 转账汇款     |        |               |        |        |          |         |              |
| A CORRESP  | 信用卡还款 '  | 当前账户:  |               | ~      |        |          |         |              |
| -          | 手机号转账 '  |        |               |        |        |          |         |              |
|            | 协议账户转账 * | -      |               |        |        |          |         |              |
| 一 在的协裁     | 银证转账 ,   | 建立协议   |               |        |        |          |         |              |
| -          | 银期转账     |        |               |        |        |          |         |              |
| □ 快速通過     | 大宗商品     |        |               |        |        |          |         |              |
| ・欢迎页       | 招商银行月捐计划 | 可以通过与其 | <b>股公司保证金</b> | 账号建立协议 | 义将银行结算 | 戰账户与期货公司 | 司保证金账户进 | 衍关联,用于实时转入\$ |
| ·账户管理首     | 页        |        |               |        |        |          |         |              |
| ・自助转账首     | <u>5</u> |        |               |        |        |          |         |              |
| ・自助激素首     | 页        |        |               |        |        |          |         |              |
| ·网上支付首     | Q        |        |               |        |        |          |         |              |
| ・投资管理首     | 页        |        |               |        |        |          |         |              |

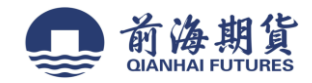

# 2、点击蓝色加粗字体"建立协议"。

| 账户管理 自助转账                       | 自助缴费 网上支付 投资管理 外汇管理 贷款管理 财务分析 客户服务          |
|---------------------------------|---------------------------------------------|
| 客服热线: 95555<br>金葵花: 40088-95555 | 银期转账                                        |
| <b>******</b>                   | 当前账户:                                       |
| 搜索                              | 已建立协议                                       |
| 3 我的收藏 *                        |                                             |
| 🎒 快速通道 🛛 😜                      |                                             |
| ・欢迎页                            | 您可以通过与期货公司保证金账号建立协议将银行结算账户与期货公司保证金账户进行关联,用于 |
| • 账户管理首页                        |                                             |
| <ul> <li>自助转账首页</li> </ul>      |                                             |

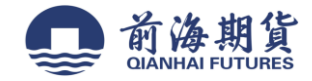

3、查看协议并确认。

| 自動機器 网上支付                                      | 投资管理 外工管理        | 152-2518       | REGE            | <b>新户服装</b>  |
|------------------------------------------------|------------------|----------------|-----------------|--------------|
|                                                |                  |                |                 | 10/2/055     |
| 建立协议                                           |                  |                |                 |              |
| 1 阅读并目 2                                       | 1 第写协 3          | 建立成功           | 众易查询<br>查询目期    | 特殊的交易记录      |
|                                                | 招商银行银期           | 转账服务协议         | ι               |              |
|                                                | (*               | 入客户)           |                 |              |
|                                                | 甲方(个人喜户)姓名       | : 银行结算》        | <del>19</del> : |              |
|                                                | 证件类型:            | 证件号码:          |                 |              |
|                                                | 乙方: 招聘银行股份和      | 限公司9           | 村宁              |              |
|                                                | 电话银行: 95555 》    | 社: www.cmbchie | na.com          |              |
| 甲、乙双方依据《中华人                                    | 民共和国合同法》《中华人民共和  | 国際业银行法)。(1     | 明质交易管理条例        | ) 《人民币银行储算所户 |
| 办法》、《关于规范期货保证金存                                | 取业务有关问题的通知》 等法律法 | 現和規章、期货交易/     | 所交易规则结算规        | 则的规定以及乙方现行和  |
| 务管理的规定,就乙方为甲方提供                                | 思期转账服务及其他相关事宣达成  | 如下协议。供双方共同     | 动趣守。            |              |
| 第一条. 甲方声明如下:                                   |                  |                |                 |              |
| (一)甲方具有合法的期贷的                                  | 设资资格,不存在法律、法规、规  | 數和期货交易新规则都     | 化正成限制其投资        | 居货市场的情形。     |
| (二)甲方保证其向乙方提(                                  | H的所有证件、资料均合法、真实。 | 准确、完整和有效。      |                 |              |
| 第一条 フェー アーク アーク アーク アーク アーク アーク アーク アーク アーク アー |                  |                |                 |              |

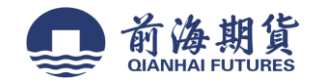

# 4、输入资金账号、证金密码、款密码等信息后,点击"建立"。

| DOBB HLO            | ナ 投資管理         | 外汇管理   | 與軟管理 | 财务分析       |
|---------------------|----------------|--------|------|------------|
| 建立协议                | _              |        |      | (a) \$8888 |
| 1 阅读并               | 2 <u>纳</u> 写协i | 3      | 建立成功 | 室道線期時間     |
| 一卡通号:               |                |        |      |            |
| 姓名:                 |                |        |      |            |
| 证件签发国家派地区:          | 中国             | ~      |      |            |
| 证件类型:               | 身份证            | ~      |      |            |
| 证件号码:               |                |        |      |            |
| <b>所种</b> :         | 人民活            | ~      |      |            |
| 期後公司:               | 後有限公司          | ~      |      |            |
| <b>莱尼亚汉语</b> 特殊拉力1: | □ 期後讓活期转保证金    | 期後謝保証: | 全转活制 |            |
| 保证金陈号:              |                |        |      |            |
| 保证金练户密码:            |                |        |      |            |
| 取款法码:               |                |        |      |            |

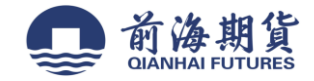

# 网上银行签约(专业版):

1、登录招商银行专业版本。

| <ul> <li></li></ul>                                                                                                    | 9      | 0    |      |                               |                              |             |              |      |
|----------------------------------------------------------------------------------------------------|--------|------|------|-------------------------------|------------------------------|-------------|--------------|------|
|                                                                                                    |        | 6214 | 4086 | 192 ···· 72<br>个人 <b>卡</b> 图户 | 56                           |             |              |      |
|                                                                                                    | 14.22  |      |      | © 95                          | 1959世界 最新公告                  | 9月 10       | <u>л</u> 117 | í.   |
| 第户型点 2%展開 HRECE 創作品 第户型点 2%展開 HRECE 創作品 第月息! 招簡報行App 1 1 12 第日目 1 1 12 第日目 1 1 12 第日日 1 1 12 第日日 1 1 12 第日日 1 1 12 第日日 1 1 12 1 1 1 2 1 1 1 2 1 1 1 2 1 1 1 2 1 1 1 2 1 25 26 • 钟短磁群 ● 花板根 1 2 2 10 | 0      | -    | -    | 0                             | ATTING IN A ATTINGTON OF A   | E 22        |              | 1000 |
| 通用や快速送取<br>・ ・ ・ ・ ・ ・ ・ ・ ・ ・ ・ ・ ・ ・ ・ ・ ・ ・                                                                                                     | 账户总统   | 文務資源 | 转账汇数 | 理财产品                          | 好消息! 招商银行App<br>注意: Dodution | 2           | 5            |      |
| 注用を快速込む<br>注用を快速込む<br>● 特別雑首 ● た熟快味 18 19<br>25 26<br>● 特別雑首 ● た熟快味 1 2                                                                                                    | 6      |      |      |                               |                              | 11          | 12           |      |
| ● 1998編群                                                                                                    | 同卡快速还到 | R.   |      |                               | (点血立即开始>)                    | 18          | 19           |      |
|                                                                                                    |        |      |      |                               | ● 特別推荐                       | - 25        | 20           |      |
| (N) 2 ± 4102                                                                                                    |        |      |      |                               |                              | (B) 2 ∓ #88 |              |      |
| C + Kim                                                                                                    |        |      |      |                               |                              | C + X HOM   |              |      |

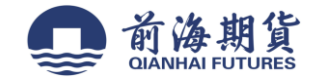

# 2、 点击"投资管理", 选择"期货-银期转账"。

| A 育 很 行 网上银行    |        |        |      |      |      |  |
|-----------------|--------|--------|------|------|------|--|
| 首页 📑 🚺 信用卡 超级网级 | 财务管理   | 金融助手   |      |      |      |  |
| 陈户管理 自动转张 自动激表  | 投资管理   | 外汇业务   | 與款管理 | 网上支付 | 功能申请 |  |
| 6 → -+ā         | 投資理財首页 | 1      |      |      |      |  |
| 一卡通             | 理财物户管理 |        |      |      |      |  |
| 0 8 * * *       | 理财产品   | •      |      |      |      |  |
| C HANN          | 存款产品   |        |      |      |      |  |
| 江碧山县            | 基金     |        |      |      |      |  |
| 定期余载            | 债券/国债  |        |      |      |      |  |
| 查費余额            | 责全属投资  | •      |      |      |      |  |
| 特别推介:           | 外汇投资   | •      |      |      |      |  |
| 优趣快讯:           | 证务     |        |      |      |      |  |
|                 | 制制     | • 1838 | 時間   |      |      |  |
|                 | 保险     | •      |      |      |      |  |
|                 | 大宗商品   |        |      |      |      |  |
|                 | 当时通    |        |      |      |      |  |
|                 | 私人銀行尊寧 | •      |      |      |      |  |
|                 | 风险评估   |        |      |      |      |  |

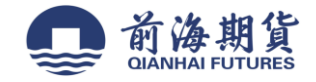

# 、 点击 "建立协议"。

| 44.000      | Br. 10   | A1-12          |                 | And an analysis | mit de des en | A 104-06-00 |          |          |      |   |     |
|-------------|----------|----------------|-----------------|-----------------|---------------|-------------|----------|----------|------|---|-----|
| 首页          | -61      | 16月            | HR.             | 超張阿銀            | 财劳管理          | 金融明手        |          |          |      | 0 |     |
| 账户管理        |          | 自助转账           | 1               | 自動業務            | 統資管理          | 外汇业务        | 與軟管理     | 网上支付     | 功能申请 |   |     |
|             | 卡通>投     | GROUPERS > WAR | R > 19,91       | 54/8            |               |             |          |          |      |   |     |
| 明转账         |          |                |                 |                 |               |             |          |          |      |   |     |
|             |          |                |                 |                 |               |             |          |          |      |   |     |
| 当前账户:       |          |                |                 | ~               |               |             |          |          |      |   | Q 3 |
|             |          |                |                 |                 |               |             |          |          |      |   |     |
| Tab (1) (b) | o o      |                |                 |                 |               |             |          |          |      |   |     |
| JOE M. OF L | ~        |                |                 |                 |               |             |          |          |      |   |     |
| 可以通过        | 生与期後公    | 公司保证金则         | ·号建             | 立协议将很           | 行结算账户与期       | 资公司保证金账户    | 进行关联,用于实 | 时转入转出资金。 |      |   |     |
| 可以通过        | 生与期後公    | 公司保证金额         | 号建              | 立协议将相           | 行结算账户与期       | 彼公司保证金账户    | 进行关联,用于实 | 时转入转出资金。 |      |   |     |
| 8可以通过       | 生与期後公    |                | :号 <u>建</u> )   | 立协议将祖           | 行结算账户与期       | 後公司保证金账户    | 进行关联,用于实 | 时转入转出资金。 |      |   |     |
| 8可以通过       | 1.与期後2   | 公司保证金则         | :号 <u>建</u>     | 立协议将银           | 行结算账户与期       | 彼公司保证金账户    | 进行关联,用于实 | 时转入转出资金。 |      |   |     |
| 8可以通过       | 1与期後2    | 公司保证金师         | (明 <u>建</u> )   | <u>立协议</u> 将#   | 行结算账户与期       | 货公司保证金账户    | 遵行关联,用于实 | 时转入转出资金。 |      |   |     |
| 《可以通过       | 1.与期後2   | 公司保证金师         | 8号 <u>建</u> 1   | <u>立协议</u> 将#   | 行结算账户与跳       | 竣公司保证金账户    | 进行关联,用于实 | 时转入转出资金。 |      |   |     |
| :可以通过       | 1与期後1    | 公司保证金师         | 8号 <u>建</u> (   | <u>立协议</u> 将#   | 行结算账户与职       | 货公司保证金账户    | 遵行关联,用于实 | 时转入转出资金。 |      |   |     |
| 8可以通过       | 14月19日後2 | 公司保证全师         | 8号 <u>建</u> )   | <u>之协议</u> 将#   | 衍结葉账户与期       | 贷公司保证金账户    | 道行关联,用于实 | 时转入转出资金。 |      |   |     |
| 8可以通过       | 11月期13日  | 公司保证金师         | 8号 <u>建</u> )   | <u>文协议</u> 将#   | 行结算账户与职       | 货公司保证金账户    | 遵行关联,用于实 | 时转入转出资金。 |      |   |     |
| 8可以通过       | 1.与其则资少  | 公司保证金明         | 8号 <u>建</u> 1   | <u>立协议</u> 将#   | 行结算账户与职       | 货公司保证金账户    | 遵行关联,用于实 | 时转入转出资金。 |      |   |     |
| 2可以通过       | 1.与其则资少  | 公司保证金明         | 18号 <u>3社 (</u> | <u>次协议</u> 将#   | 行结算账户与职       | 贷公司保证金账户    | 道行关联,用于实 | 时转入转出资金。 |      |   |     |
| 8可以通过       | 生与其则语:2  | 公司保证金明         | 18号 <u>3社(</u>  | <u>文</u> 协议将律   | 行结算账户与职       | 货公司保证金账户    | 遵行关联,用于实 | 时转入转出资金。 |      |   |     |
| 1970日通过     | 生与其则势少   | 公司保证全师         | ¥号 <u>¥</u> 建 \ | <u>文</u> 协议将#   | 行结難账户与职       | 贷公司保证金账户    | 进行关联,用于实 | 时转入转出资金。 |      |   |     |
| 6可以通过       | 1.与其则资少  | 公司保证全师         | ¥号 <u>¥</u> 建 \ | <u>文</u> 协议将#   | 行结難账户与职       | 贷公司保证金账户    | 道行关联,用于实 | 时转入转出资金。 |      |   |     |
| 的以通过        | 1.与其则资少  | 公司保证金明         | ¥号 <u>¥</u> 建 ( | <u>文</u> 协议将律   | 行结算账户与职       | 贷公司保证金账户    | 道行关联,用于实 | 时转入转出资金。 |      |   |     |

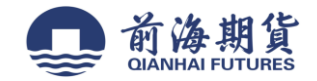

# 4、 查看协议并点击"已阅读并同意条款"。

| 自贝                                                                                                    | 信用卡                                                                                                    | 超级网银                                                                                                    | 對务管理                                                                         | 金融助手                                                        |                                               |                             |                        |                            |                    | 6.5                     |
|----------------------------------------------------------------------------------------------------|----------------------------------------------------------------------------------------------------|----------------------------------------------------------------------------------------------------|------------------------------------------------------------------------------|-------------------------------------------------------------|-----------------------------------------------|-----------------------------|------------------------|----------------------------|--------------------|-------------------------|
| 陈户管理                                                                                                  | 自动转带                                                                                                    | 自动重要                                                                                                    | 投资管理                                                                         | 外汇业务                                                        | 共動管理                                          | 同上支付                        | 功能申请                   |                            |                    |                         |
| -# <u>#</u> >                                                                                         | Reference > Mark >                                                                                                    | 銀期转账                                                                                                    |                                                                              |                                                             |                                               |                             |                        |                            |                    |                         |
| 立协议                                                                                                   |                                                                                                    |                                                                                                    |                                                                              |                                                             |                                               |                             |                        |                            |                    |                         |
| D REAL                                                                                                | 同意协议条款                                                                                                    |                                                                                                    |                                                                              | 0                                                           | 填写协议信息                                        |                             |                        | ) (3                       | 建立成功               |                         |
|                                                                                                    |                                                                                                    |                                                                                                    |                                                                              |                                                             |                                               | 招商银                         | 积行银期转账                 | 服务协议                       |                    |                         |
|                                                                                                    |                                                                                                    |                                                                                                    |                                                                              |                                                             |                                               |                             | (个人赛)                  | a)                         |                    |                         |
|                                                                                                    |                                                                                                    |                                                                                                    |                                                                              |                                                             |                                               | 甲方(个)<br>证件类型               | (喜户) 姓名:               | 統行結算勝号:<br>证件号码:           |                    |                         |
|                                                                                                    |                                                                                                    |                                                                                                    |                                                                              |                                                             |                                               | 乙方: 稻<br>电话银行               | 商課行股份有限公式<br>195533 同社 | 0917<br>1 www.cabebina.com |                    |                         |
| 甲、乙酸<br>医脑劳及其他相关                                                                                      | 5依据《中华人民共和<br>(事宜达成如下协议+                                                                                                    | 国合商法》《中华人<br>供改方共商遵守。                                                                                     | 民共和国南亚银行                                                                     | <b>去》、《聪</b> 炎交易                                            | 管理条例》《人民而职行                                   | は軍務戸管理か法》                   | 《关于规范期始侨               | 适金存取业务有关问题                 | 的通知》等法律法规和         | 根章、戰後交易所交易被回結1          |
| 甲,乙20月<br>陈服务及其他指列<br>第一条、<br>(一)甲方具<br>(二)田方明                                                        | 5依据《中华人民共和<br>(事宜达成如下协议》<br>單方面明如下:<br>(有点法的期货投资源)<br>(口如何2 方提出的新                                                                              | 国合同法》《中华人<br>供双方共商議守。<br>后,不存在法律、法<br>有证件、法时和合法                                                           | 民共和国商业银行<br>税、税章和期终交3<br>、商業、市場、第3                                           | 4)、《和说文册<br>R所说刘禄止成职<br>Skomth。                             | 管理条例≥ 《人民币银行<br>▶】其我资源没市场的情刊                  | ians.reigo.a.)              | · 《关于规范期始值             | 适金存取业务有关问题                 | 伯通知》等法律法规和         | 規章、期後交照所交易規则は1          |
| 甲,乙207<br>陈服务及其他指约<br>第一景、<br>(一)甲方县<br>(二)甲方目<br>第二条、                                                | ☆猫≪中华人民共和<br>事宜达成如下协议。<br>單方無明如下:<br>有成本的施設投资的<br>证料向乙方提供的所<br>乙方應明如下:                                                                         | 国合商法》《中华人<br>供双方共同重守。<br>后,不存在法律、法<br>有证件,词料均启法                                                           | 民共和国商业银行<br>現、股東和現後交5<br>、真实、准确、突3                                           | 4)、《難発交響<br>8所税内禁止疾源:<br>8約務改・                              | 管理条例》《人民而讓行<br>創業投資期於市场的情見                    | 12118/7210-2-1              | 《关于规范期资格               | 适金存取业务有关问题                 | 的通知》等法律法规和         | 規章、難將交易所交易械 <b>则</b> は1 |
| 甲、乙酸/<br>原酸与及其他指/<br>第一条、<br>(一)甲方面<br>(二)甲方面<br>第二条、<br>(一)乙方面                                       | 京依据《中华人民共和<br>(事宜达成如下协议)<br>甲方声明如下:<br>有高语的期间投资则<br>(证其向乙方提供的所)<br>乙方期明如下:<br>(依法设立的主助机构)                                                      | 国合商选》《中华人<br>供双方共同量守。<br>临,不存在法律、法<br>育证件,资料均益法<br>,具有取货修证主件1                                             | 民共和国商业银行<br>限、股章和期级交5<br>、真实、准确、完整<br>能银行运输。                                 | 4)、《難決交響<br>長所根の「禁止或罪<br>長約有效。                              | 管理条例》《人民币模行<br>制料投资期终市场的限制                    | ians PERDAD                 | · 《关于规范期始值             | 适金存取业务有关问题                 | 的通知0 等法律法规和        | 概章 、難於交照所交易統(3)は1       |
| 甲,乙次/<br>康藤芬及其他相対<br>第一条、<br>(一)甲方員<br>(二)甲方目<br>第二条、<br>(一)乙方是<br>(二)乙方具<br>(二)乙方具                   | 常樣《中华人民共和<br>事實這成如下告記。<br>單方無明如下:<br>有論語的無時最近時<br>冠其向乙方提供的所<br>乙方應明如下:<br>你流過立的主動机构<br>為开展期於保证主命                                               | 国合商法》《中华人<br>供双方共同量守。<br>稿,不存在法律、法<br>有证件,词料均启法<br>,具有期货借证主作 <sup>1</sup><br>書业务的公要条件。1<br>●、主用15日和参约     | 民共和国商业银行<br>民、股票和规论交易<br>、真实、准确、完整<br>當級行政格。<br>版称为甲方提供方付                    | 4.3 、《联税交易<br>机械切煤止或限<br>医和有效。<br>教授4203用利润标志               | 當理条例》《人民而讓行<br>創業投資期除市场的運動<br>現金汇划服务。         | は <b>11時</b> 戶11項今後》<br>。   | · 《关于规范期始前             | 证金存取业务有关问题                 | 的通知》等法律法规和         | 根章、 <b>期</b> 所交易所交易规则结1 |
| 甲、乙酸<br>()<br>()<br>()<br>()<br>()<br>()<br>()<br>()<br>()<br>()                                      | 京依据《中华人民共和<br>事宜达成如下协议。<br>單方實明如下:<br>有高法的期货投资则<br>证其向乙方提供的所<br>乙方原明如下:<br>依法设立的全路机构<br>有开展到处保证全件<br>本本:===================================    | 国合間法》《中华人<br>供双方共興重守。                                                                                     | 民共和国南业银行<br>战、战章和舆论交到<br>、真实、准确、突到<br>官银行运路。<br>临终为举方提供方付<br>6041下,不断农人1     | 4.0 、《難稅交類<br>長所税均歸止或課<br>長約務效。<br>時代建23月期時後<br>時代考25月月前後後: | 管理条例》《人民币银行<br>制料投资期所市场的情则<br>资金工划服务。         | ians PERSA)                 | 《关于规范期设备               | 适金存取业务有关问题<br>165家         | 的通知0 等法律法规和        | <b>机章、</b> 粗研交照所交易成内试】  |
| 甲,乙酸/<br>康藤芬及其他指約<br>第一条、<br>(一)甲方具<br>(二)甲方目<br>第二条、<br>(一)乙方是<br>(二)乙方是<br>(二)乙方是                   | 常樣《中华人民共和<br>學直這成如下告記。<br>單方調明如下:<br>有成治的無時發送時<br>证料向乙方提供的所<br>乙方開明如下:<br>依法设立的全軸机构<br>為开展就於保证全行<br>如約:週‧時的全袖机构                                | 国合商法》《中华人<br>供效方共同量守。<br>临,不存在法律、法<br>有证件,调料均启法<br>,具有期货保证主件 <sup>1</sup><br>雷让务的必要条件。1<br>● 注册目 TLM ●600 | 民共和国商业银行<br>战、战章和组织交易<br>、真实、准确、完整<br>當银行运路。<br>私称为甲方提供方付<br>約48元,中所农人日      | 4.9 、《戰殃交響<br>長所級切録止或課<br>長和有效。<br>時代書知道其關係所<br>時代書知道其關係所。  | 智理条例》《人民而線行<br>創業投資期除市场的項用<br>現金汇划服务。         | · (1118) ← 21日(11) (11)<br> | 《关于规范期设备               | 证金存取业务有关问题<br>1.存取         | <b>台通知○等法律法</b> 规和 | 根章、 <b>期</b> 始交照所交易规则结1 |
| 甲、乙酸<br>原酸 5 及其他間<br>第一条、<br>(一)甲方面<br>第二条、<br>(二)甲方面<br>第二条、<br>(二)ア方面<br>(二)乙方面<br>(二)乙方面<br>(二)乙方面 | 京依据《中华人民共和<br>事宜达成如下协议。<br>單方實明如下:<br>有高法的期货投资资<br>证料向乙方提供的所<br>乙方實明如下:<br>依法设立的全融机构<br>有开题则处保证全律<br>如本:要。例如时由此法法                              | 国合間法》《中华人<br>供双方共興重守。                                                                                     | 民共和国商业银行<br>現、規章和規範交5<br>、真实、准确、完計<br>當银行這格。<br>影響力單方提供方付<br>即載下、不所有本1       | 4.0 、《難稅交幣<br>長所根均歸止或課<br>長和有效。<br>時代建24月期時代。               | <b>管理条例</b> 》《人民币線行<br>創業投資期所市場的情則<br>現金工物服务。 | ians PERSA)                 | 《关于规范和设备<br>已经由司法并同    | 道主存取业务有关问题<br>16年 <b>家</b> | 的通知0 等法律法规和        | <b>机章、</b> 和研究预研交易机的结】  |
| 甲、乙次庁<br>原献券及其他借約<br>第一条、<br>(一)甲方員<br>第二条、<br>(一)乙方提<br>(二)乙方規<br>(二)乙方規                             | 常樣《中华人民共和<br>學方無明如下:<br>有高速的建設投资時<br>证其向乙方提供的所<br>乙方面明如下:<br>你就设立的全路机构<br>有开展到於保证全行<br>本林神·阿尔布本法                                               | 国合商法》《中华人<br>供效为共同量守。<br>临,不存在法律、法<br>有证件,调料均启法<br>,具有期货借证法作<br>;<br>書社务的必要条件。]<br>◆ 法回付 TLIM 等价          | 民共和国商业银行<br>根、股章和联络交5<br>、真实、连续、突3<br>當银行這格。<br>能够为甲方提供方付<br>即唯下、平何至本3       | 4.3、《戦後交響<br>県所載の様止或課<br>屋和有効。<br>税保護が規制時間。<br>税付金の用利用を示。   | 管理条例》《人民币線行<br>創料投資期所市场合何運動<br>現金工物服务。        | ans≓22\$4>                  | 《关于规范期始储<br>已代册司办书 [1] | 证金存取业务有关问题<br>2 存取         | <b>台通知○等法律法</b> 规和 | <b>机业、</b> 和新交易研交易机的结1  |
| 甲、乙酸<br>()<br>()<br>()<br>()<br>()<br>()<br>()<br>()<br>()<br>()                                      | 京依据《中华人民共和<br>事宜达成如下协议。<br>單方面明如下:<br>有高法的期货投资资<br>证料向乙方提供的所<br>乙方面明如下:<br>依法设立的全融机构<br>有开展到於保证全律<br>如本: # · · · · · · · · · · · · · · · · · · | 国合商主》《中华人<br>供双方共同量子。<br>后,不存在主律、击<br>自证件,资料均应击<br>,具有期处保证主件 <sup>1</sup><br>官业务的必要条件。1                   | 民共和国商业银行<br>税、規章和期级交5<br>、真实、准确、完整<br>當銀行資格。<br>歐級力學方提供方式                    | 4.0 、《難稅交幣<br>長所根の間止或部<br>長和有效。<br>時代報知用期時後、<br>時代報知用期時後、   | 管理条例》《人民币線行<br>創業設成期所市場合/編制<br>現金工物服务。        | ians PERSA)                 | 《关于规范和设备<br>已经由码本并同    | 道主存取业务有关问题<br>15年ま         | 的通知0 等法律法规和        | <b>机章、</b> 和研究预研交易成例は1  |
| 甲、乙酸<br>原酸 为及其他指<br>第一条、<br>(一)甲方則<br>第二条、<br>(一)甲方則<br>第二条、<br>(一)乙方是<br>(二)乙方則                      | 京依頼《中华人民共和<br>事宜达成如下告议。<br>単方無明如下:<br>有高语的期盼投资资料<br>证料向乙方提供的所<br>乙方周明如下:<br>依法设立的全路机构<br>有开展期龄保证全存<br>本林等所帮助来关注;                               | 国合商法》《中华人<br>供效方共同量守。<br>稿,不存在法律、法<br>有证件,资料均启法<br>,具有期货借证法作。<br>書<br>計分的必要条件。1<br>◆ 注册目17.00年550         | 民具和國際业場合<br>民、股票和規修交易<br>、 嘉实、 准确、 完整<br>整線行資格。<br>影響为單方提供方子<br>即唯下, 平所有 A B | 4.9 、《联税交易<br>机械切録止或39<br>和有效。<br>和供益39月期時代。<br>明代493月月期時代。 | 管理条例》《人民币線行<br>制料投资期所市场合Y推制<br>定金正划服务。        | 14118/PE404)                | · 《关于规范期设备<br>已任由司法并同  | 证金存取业务有关问题<br>2.存款         | 台通知○等法律法规和         | <b>机章、</b> 和纳交照研交易和内结1  |

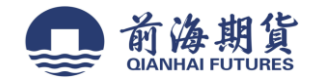

5、 填写保证金账号、证金账户密码、款密码等信息后点"确定"。

| 首页 ————————————————————————————————————    | 财务管理           | 金融助手      |       |      |      |        |  |
|--------------------------------------------|----------------|-----------|-------|------|------|--------|--|
| 新户管理 自动转奏 自动单奏                             | 投资管理           | 外汇业务      | 绕款管理  | 网上支付 | 功能申请 |        |  |
| -++油、約500ml>ND4>IRANA           通读并印度放协议条数 |                | 2 *       | 阿胁议的息 |      |      | 3 建立成功 |  |
| 一样通号:                                      |                |           |       |      |      |        |  |
| 性名:                                        |                |           |       |      |      |        |  |
| 证件验发国家病地区:                                 | 中国             | v         |       |      |      |        |  |
| 证件类型:                                      | 身份证            | ~         |       |      |      |        |  |
| 证件号码:                                      |                |           | 1     |      |      |        |  |
| 而神:                                        | 人與所            | v         |       |      |      |        |  |
| 黝矮公帽;                                      | <b>建持有課公</b>   | 100 V     | )     |      |      |        |  |
| 期時時時時空動;                                   | □ NI998& NI941 | FEE TREAM | 证金铸活期 |      |      |        |  |
| <b>保证金账号</b> :                             |                |           |       |      |      |        |  |
| <b>復</b> 征金等户密码:                           | [              | 1         |       |      |      |        |  |
| 取款密码:                                      | []             | 1         |       |      |      |        |  |
|                                            |                |           |       |      | -    |        |  |